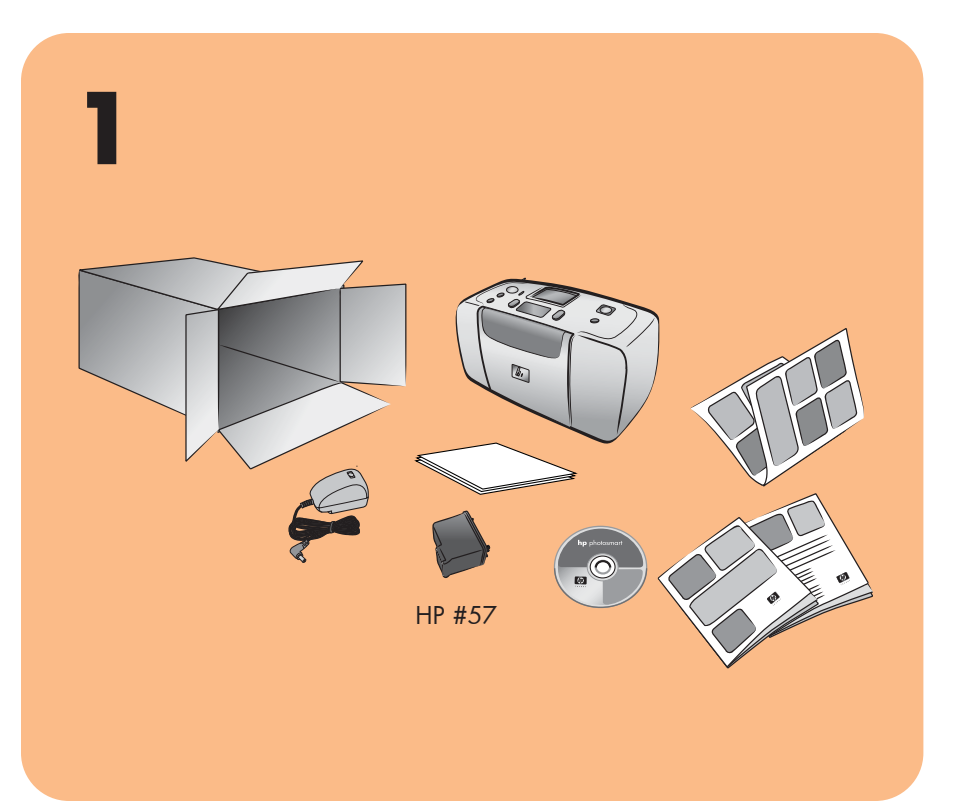

## **hp** photosmart 240 series setup guide

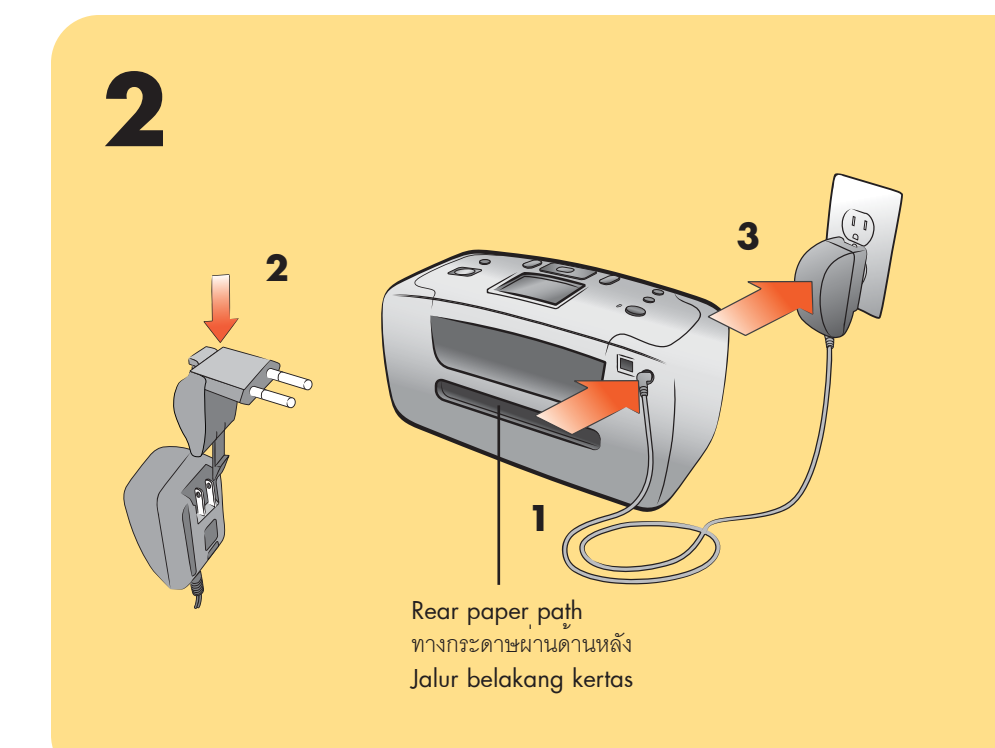

#### plug in the power cord

Place the printer at least 254 mm (10 inches) away from any obstruction to allow space for the paper to move through the printer during printing.

- 1. Connect the power cord to the back of your printer.
- 2. Connect the adapter plug for your area to the power cord.

3. Plug the power cord into a working electrical outlet.

Important: Make sure the power cord does not block the rear paper path.

#### ต่อสายไฟ

- 1. ต่อสายไฟเข้ากับด้านหลังของเครื่องพิมพ์
- ต่อปลั๊กของอะแดปเตอร์สำหรับพื้นที่ของคุณเข้ากับสายไฟ
- 3. ต่อสายไฟเข้ากับเต้าเสียบไฟฟ้าที่ใช้งานได้

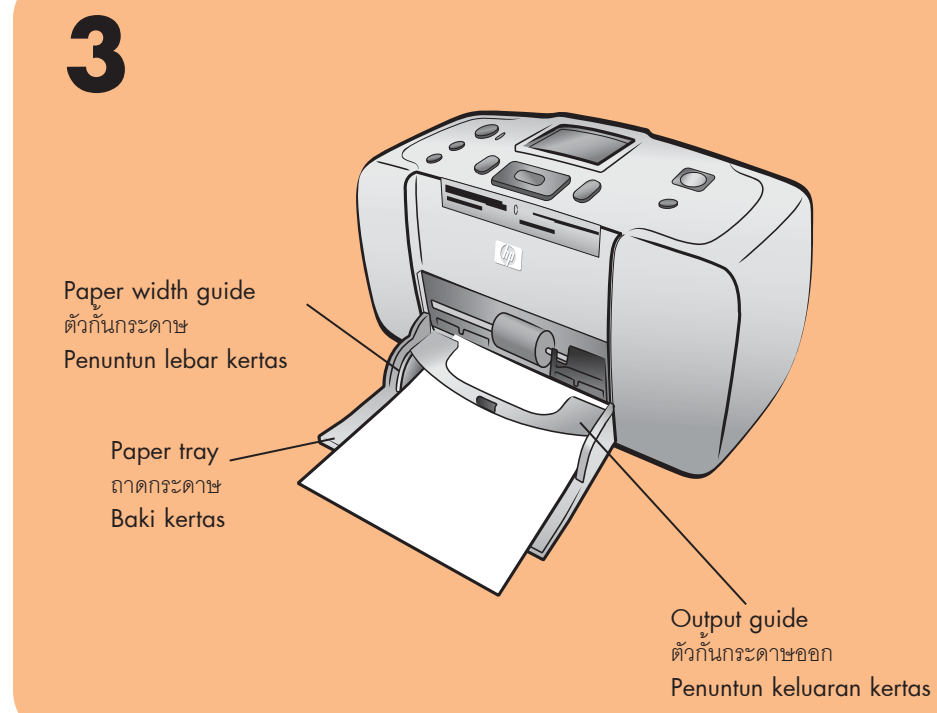

#### load an index card

**Note:** The index card will be used to print a calibration page in step 6.

- 1. Open the paper tray door.
- 2. Place an index card from the sample pack on the paper tray and slide the card underneath the output guide.
- 3. Move the paper width guide to fit close to the left edge of the index card without bending the card.

#### ใส่บัตรดัชนี

หมายเหตุ: บัตรดัชนีนี้จะใช้ในการพิมพ์หน้าเปรียบเทียบในขั้นตอนที่ 6

- 1. เปิดฝาของถาดกระดาษ 2. วางบัตรดัชนีจากแพ็คกระดาษตัวอย่างลงในถาดกระดาษ และเลื่อน
- บัตรดัชนีเข้าใต้ตัวกั้นกระดาษออก 3. เลื่อนตัวกั้นกระดาษเพื่อให้ชิดพอดีกับขอบของบัตรดัชนี โดยไม่ทำให้
- กระดาษงอ

### 4 Do not touch or remove the ink nozzles or the copper contacts! 🛇 ห้ามสัมผัสถูก หรือถอดหัวฉืด หมึกหรือหนาสัมผัสที่เป็น ทองแดง! S Jangan menyentuh atau melepaskan nozel tinta

#### remove the tape

- 1. Open the print cartridge package.
- 2. Pull the **pink pull-tab** to remove the clear tape from the print cartridge.

#### ถอดเทปออก

1. นำตลับหมึกออกจากบรรจุภัณฑ์ หมึกพิมพ์

# **hp** photosmart 240 series ØØØJ

## **hp** photosmart 240 series pedoman pengaturan

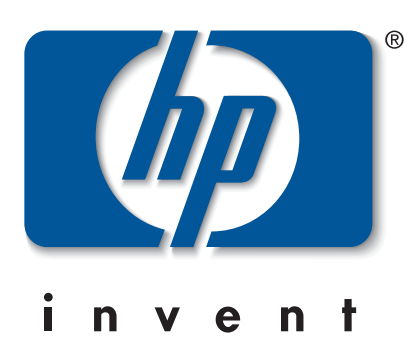

- วางเครื่องพิมพ์ให้ห่างจากสิ่งกีดขวางอย่างน้อย 254 มม. (10 นิ้ว) เพื่อให้มี พื้นที่สำหรับกระดาษผ่านเครื่องพิมพ์ระหว่างการพิมพ์
- ข้อสำคัญ: ระวังอย่าให้สายไฟกีดขวางทางเดินกระดาษด้านหลัง

#### colokkan kabel listrik

Tempatkan printer dengan jarak sekurang-kurangnya 254 mm (10 inci) dari penghalang apa pun agar ada ruang untuk kertas bergerak melintasi printer sewaktu pencetakan.

- 1. Hubungkan kabel listrik ke bagian belakang printer Anda.
- 2. Hubungkan steker adaptor untuk tempat Anda, ke kabel listrik.

3. Colokkan kabel listrik ke stopkontak listrik yang berfungsi. Penting: Pastikan bahwa kabel listrik tidak menghalangi jalur belakang kertas.

muatkan kartu indeks

Catatan: Kartu indeks akan digunakan untuk mencetak halaman kalibrasi dalam langkah 6.

- 1. Buka pintu baki kertas.
- 2. Tempatkan kartu indeks dari paket contoh pada baki kertas dan sorong kartu di bawah penuntun keluaran kertas.
- 3. Gerakkan penuntun lebar kertas sehingga pas dekat tepian kiri kartu indeks tanpa menekuk kartunya.

### 2. ดึง**แท็บสีชมพูสำหรับดึง** เพื่อนำเทปใส ออกจากตลับ

#### lepaskan pita

- 1. Buka kemasan kartrid cetak.
- 2. Tarik **tonjolan merah muda** untuk melepaskan pita bening dari kartrid cetak.

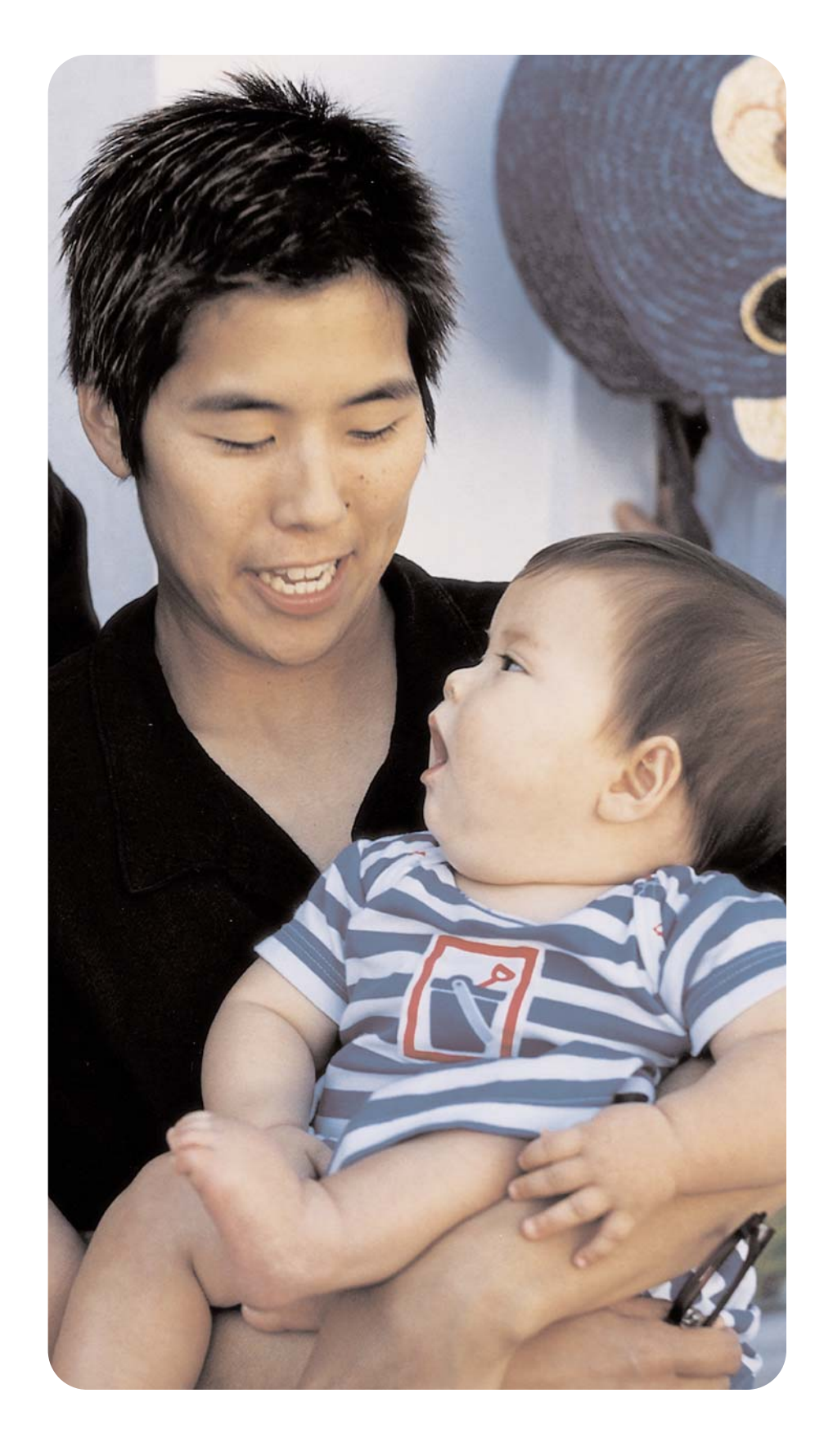

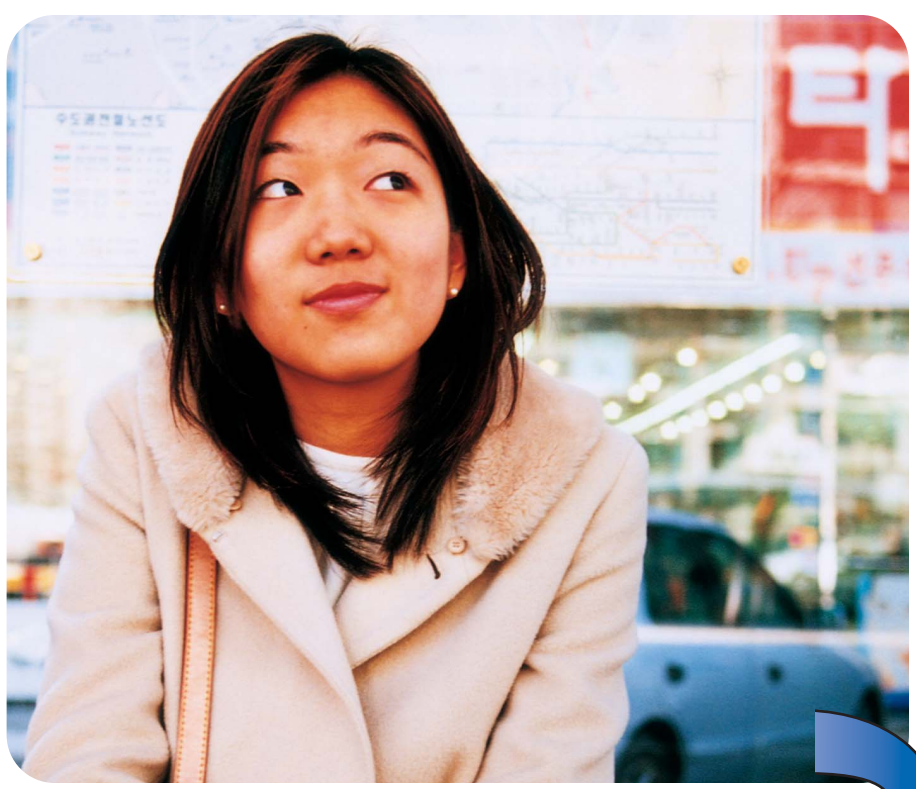

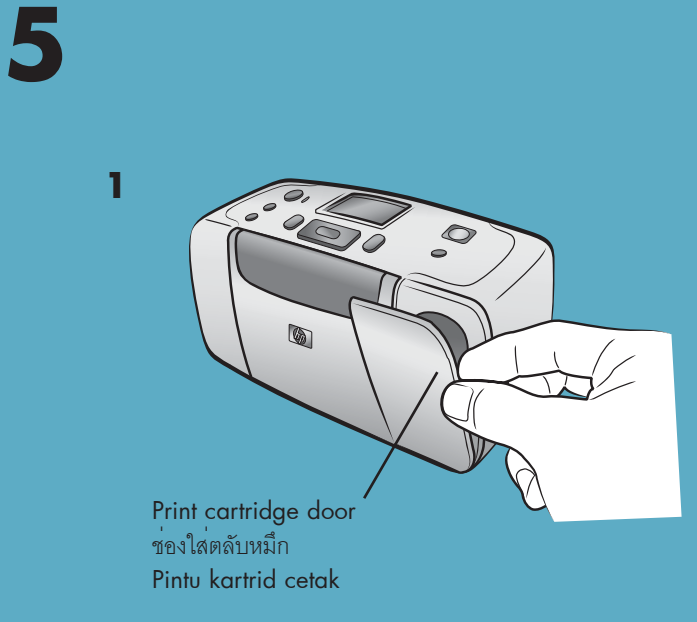

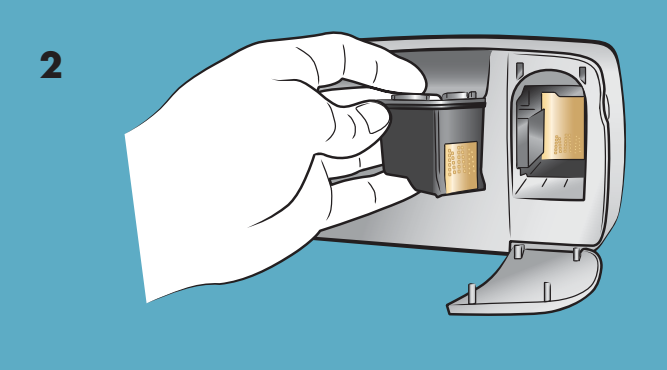

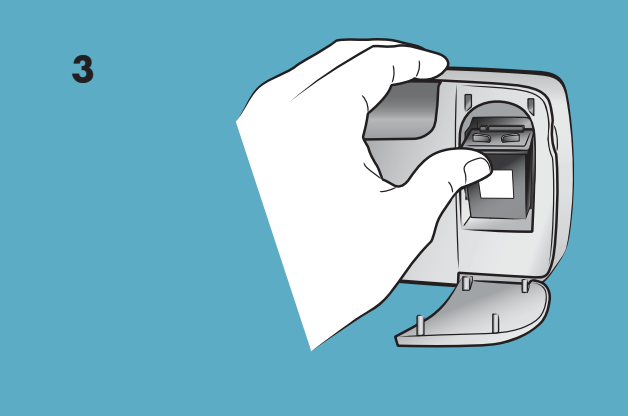

6

On button

ปุ่ม On ( เปิดเครื่อง)

Tombol On (hidup)

Select Photos button

Tombol Pilih Photos

ปุ่ม Select Photos (เลือกรูปภาพ) ปุ่ม OK

#### install the print cartridge

- 1. Open the print cartridge door.
- 2. Place the **HP #57 tri-color** print cartridge into the print cartridge cradle with the copper contacts facing toward the inside of the printer and the ink nozzles facing down.
- 3. Push the print cartridge into the cradle until you feel it snap into place.
- 4. Close the print cartridge door.

#### ติดตั้งตลับหมึก

- 1. เปิดช่องใส่ตลับหมึก
- 2. ใส่ตลับหมึกพิมพ์แบบ**สามสี HP #57** ในที่ใส่ตลับหมึก โดยให้ หน้าสัมผัสทองแดงหันเข้าหาด้านในของเครื่องพิมพ์ และให้หัวฉีดหมึก อยู่ดานลาง
- 3. ดันตลับหมึกเข้าสู่ที่ใส่ จนคลิกเข้าที่
- 4. ปิดช่องใส่ตลับหมึก

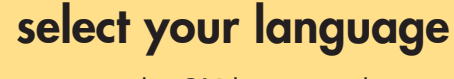

- 1. Press the **ON** button on the top of the printer. A list of languages appears.
- 2. Press the **SELECT PHOTOS** button until your desired language is highlighted on the printer's LCD screen. Press the **OK** button.
- 3. To confirm your language selection, press the SELECT **PHOTOS** - button until **Yes** is highlighted, and then press the **OK** button. A list of countries and regions appears.
- 4. Press the SELECT PHOTOS button until your desired country or region is highlighted on the printer's LCD screen. Press the **OK** button.
- 5. Press the **OK** button again. A calibration page prints on the previously loaded index card.

#### เลือกภาษา

- 1. กดปุ่ม **ON** (เปิด) ที่ด้านบนของเครื่องพิมพ์ รายชื่อภาษาจะปรากฏขึ้น 2. กดปุ่ม **SELECT PHOTOS** → (เลือกรูปภาพ) เพื่อเลือกภาษาที่ต้องการ ในจอ LCD ของเครื่องพิมพ์ จากนั้นกดปุ่ม **OK**
- 3. เพื่อยืนยันการเลือกภาษา ให้กดปุ่ม **SELECT PHOTOS** → (เลือกรูปภาพ) เพื่อเลือก Yes จากนั้นกดปุ่ม OK เครื่องจะแสดงรายชื่อประเทศ/พื้นที่ขึ้น 4. กดปุ่ม SELECT PHOTOS → (เลือกรูปภาพ) เพื่อเลือกประเทศหรือพื้นที่ ที่ต้อ<sup>้</sup>งการ ซึ่งจะไฮไลต์ในจอ LCD ของเครื่องพิมพ์ จากนั้นกดปุ่ม **OK** 5. กดปุ่ม **OK** อีกครั้ง เครื่องพิมพ์จะพิมพ์หน้าเปรียบเทียบในบัตรดัชนีที่ใส่ ไว้ในขั้นตอนก่อนหน้า

#### 7 OK button ปุ่ม OK Tombol OK Memory card slots Q ช่องใสการ์ดหนวยความจำ Print button Celah kartu memori ปุ่ม Print (พิมพ์) Tombol Cetak Memory card light ไฟสัญญาณการ์ดหนวยความจ้า Lampu kartu memori

OK button

Tombol OK

#### print your first photo

- 1. Place a few sheets of photo paper in the paper tray with the glossy side up and the tab closest to the inside of the printer. Slide the paper underneath the output guide.
- 2. Move the paper width guide to fit close to the left edge of the paper without bending the paper.
- 3. Insert a memory card that contains digital photos into the correct memory card slot.
- **Note:** Push the memory card into the printer until it stops—it does not insert all the way into the printer. The memory card light flashes while the printer reads the memory card.
- 4. When Select Layout: appears, press the OK button to select the **1 photo** layout.
- 5. When the first photo stored on the memory card appears on the printer's LCD screen, press the **PRINT** button to print it.

### พิมพ์ภาพถ่ายเป็นครั้งแรก

- 1. ใส่กระดาษภาพถ่ายสองสามแผ่นในถาดกระดาษ โดยให้ด้านมันอยู่ข้าง บน และให้แท็บอยู่ใกล้เครื่องพิมพ์ เลื่อนกระดาษเข้าด้านล่างของตัวกั้น กระดาษออก
- กระดาษงอ
- 3. ใส่การ์ดหน่วยความจำที่มีภาพถ่ายดิจิตัลในช่องใส่การ์ดหน่วยความจำที่ ถูกตอง
  - หมายเหตุ: ดันการ์ดหน่วยความจำเข้าสู่ช่องจนสุด ซึ่งอาจไม่เข้าสู่ช่องของ เครืองพิมพ์จนหมดการ์ด ไฟสัญญาณจะกะพริบในขณะที่เครื่องพิมพ์ อานขอมูล
- 4. เมื่อข้อความ Select Layout: (เลือกเลย์เอาต์) ปรากฏขึ้น ให้กดปุ่ม OK เพื่อเลือกเลยเอาต**์ 1 photo**
- 5. เมื่อภาพถ่ายแรกที่อยู่ในการ์ดหน่วยความจำปรากฏในจอ LCD ของเครื่อง พิมพ์ ให้กดปุ่ม **PRINT** (พิมพ์) เพื่อพิมพ์

#### instal kartrid cetak

- 1. Buka pintu kartrid cetak.
- 2. Tempatkan kartrid cetak HP #57 tiga-warna ke dalam pegangannya dengan kontak tembaga menghadap ke dalam printer dan nozel tinta menghadap ke bawah.
- 3. Tekan kartrid cetak ke dalam pegangannya sampai Anda merasa kartrid masuk dalam wadahnya.
- 4. Tutup pintu kartrid cetak.

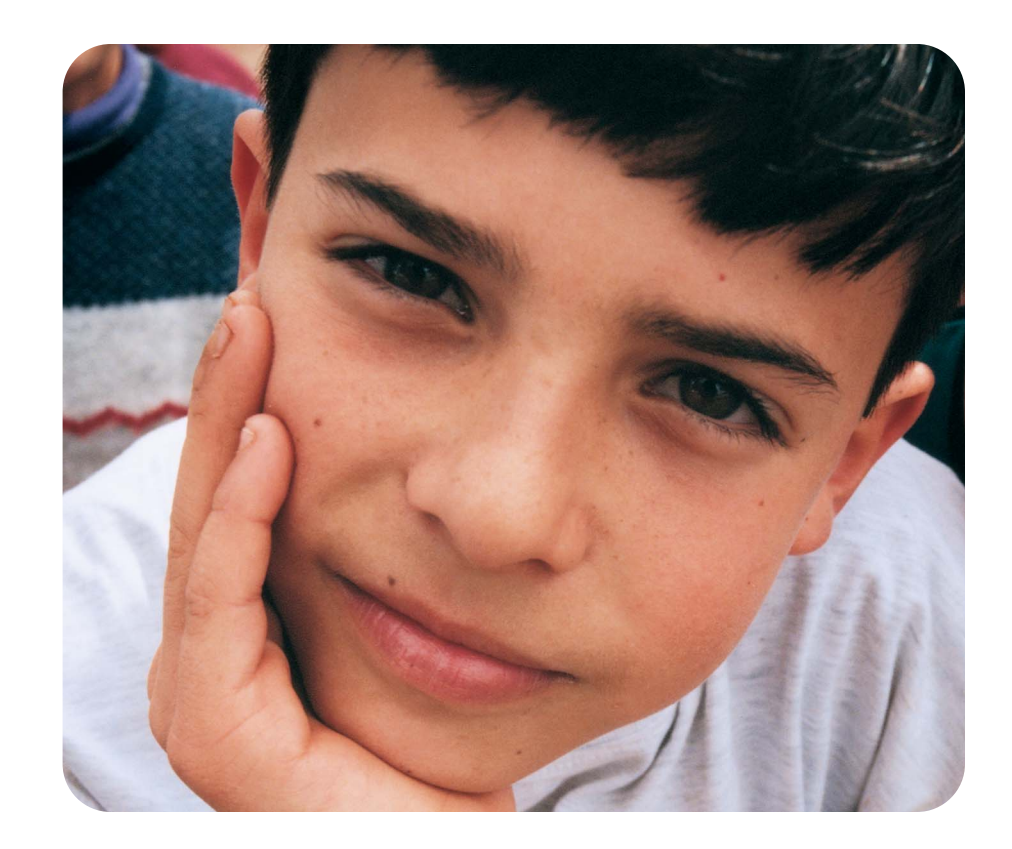

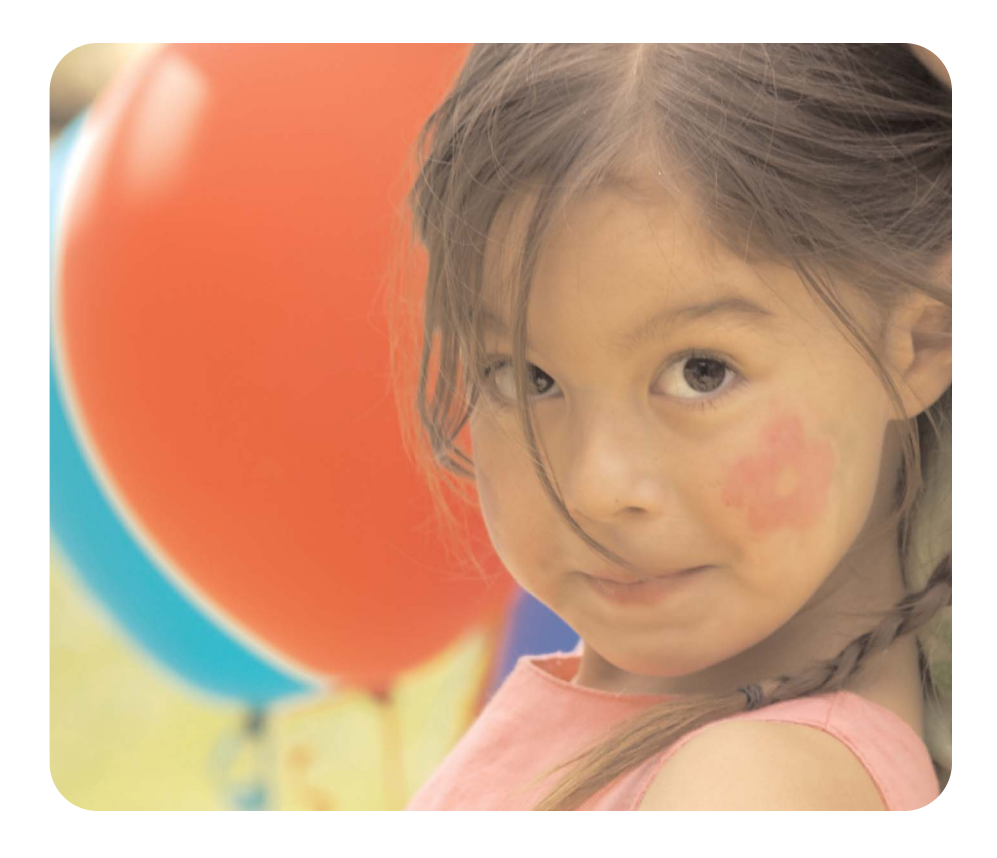

#### pilih bahasa Anda

- 1. Tekan tombol **ON** (HIDUP) pada bagian atas printer. Daftar bahasa, muncul.
- 2. Tekan tombol **SELECT PHOTOS** (PILIH FOTO) sampai bahasa yang Anda inginkan ditonjolkan pada layar LCD printer. Tekan tombol OK.
- 3. Untuk mengkonfirmasi pilihan bahasa Anda, tekan tombol SELECT PHOTOS - (PILIH FOTO) sampai Yes ditonjolkan, dan kemudian tekan tombol **OK** Daftar negara dan wilayah, muncul.
- 4. Tekan tombol SELECT PHOTOS (PILIH FOTO) sampai negara atau wilayah yang Anda inginkan ditonjolkan pada layar LCD printer. Tekan tombol OK
- 5. Tekan lagi tombol **OK** Halaman kalibrasi dicetak pada kartu indeks yang sebelumnya sudah dimuatkan.

## ต้องการข้อมูลเพิ่มเติม? perlu bantuan lagi?

need more help?

www.hp.com/support

2. เลื่อนตัวกั้นกระดาษให้ชิดพอดีกับขอบซ้ายของกระดาษ โดยไม่ทำให้

#### cetak foto pertama Anda

- 1. Tempatkan beberapa lembar kertas foto dalam baki kertas dan bagian yang mengkilap menghadap ke atas dan tab (tonjolan) mendekati bagian dalam printer. Sorong kertas di bawah penuntun keluaran.
- 2. Gerakkan penuntun lebar kertas sehingga pas dekat tepian kiri kertas tanpa menekuk kertasnya.
- 3. Masukkan kartu memori yang memuat foto digital ke dalam celah kartu memori yang benar.
- Catatan: Sorong kartu memori ke dalam printer sampai berhenti-kartu tidak akan seluruhnya masuk ke dalam printer. Lampu kartu memori berkedip sementara printer membaca kartu memori.
- 4. Bila Select Layout: (Pilih Tata-letak) muncul, tekan tombol OK untuk memilih tata-letak 1 photo.
- 5. Bila foto pertama yang disimpan pada kartu memori muncul pada layar LCD printer, tekan tombol **PRINT** (CETAK) untuk mencetaknya.

Printed in Singapore 04/03 v1.0.2 • Printed on recycled paper © 2003 Hewlett-Packard Company

พิมพ์ในประเทศสิงคโปร์ 04/03 v1.0.2 • พิมพ์ด้วยกระดาษรีไซเคิล  $(\mathbf{F})$ © 2003 Hewlett-Packard Company Dicetak di Singapura 04/03 v1.0.2 • Dicetak pada kertas daurulang. © 2003 Hewlett-Packard Company

 $\bigcirc$ 

![](_page_1_Picture_67.jpeg)